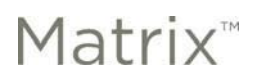

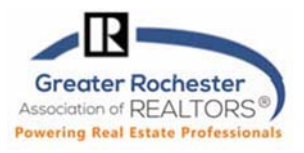

## **COPYING LISTINGS IN MATRIX**

To copy a Listing in Matrix (when relisting or adding multiple properties in a subdivision for example):

- Go to Add/Edit
- Click on Add/new
- Select a **Property Type**
- Instead of 'Filling From Realist', select the second option which is 'Fill From Cross Property'

Enter the **MLS**# and click on '**Fill From**' or search for the property, select it and then 'Fill From'.

## **COPYING PHOTOS IN MATRIX**

This will only display as an option when there are no photos currently on the listing. Once you add photos manually, you will not be able to copy prior listing photos.

You can access this from Add/Edit, just like you would when editing a listing. You will need to know the MLS# of the listing you wish to import images from.

1. After clicking on Add/Edit or Edit listing and entering the listing number, click on Manage Photos.

| Other Options                                             |  |
|-----------------------------------------------------------|--|
| Manage Photos<br>Manage Supplements<br>Show Input Audit   |  |
| Property Panorama<br>Enable Showing Time for this listing |  |
| Cancel                                                    |  |

2. Click on 'Click here to import photos from another listing'

| To upload, click Browse. To upload, click Browse. To up on the filenames. To <b>Order</b> | pload Multiple photos at once, hold the Ctrl (Option) key down when click                                                                         |
|-------------------------------------------------------------------------------------------|----------------------------------------------------------------------------------------------------|
| view its <b>Details</b> . For maximu<br>Click here to import photos i                     | our photos once uploaded, drag by the grey title bar. Click on any image to $n$ quality, upload photos at least <b>1024 x 768</b> pixels in size. |
|                                                                                           | Browse                                                                                                    |

P. 1 of 1

GRAR Member Services | M-TH 8:30am-4:30pm, Fri 9:30am-4:30pm | 585.292.5000 | GrarHelpDesk@grar.net Matrix MLS Support | Contact AnswerLink M-F 8:30am-8:30pm, Sat-Sun 8:30am-3:30pm | 888.825.5472 Last update: 01/12/18

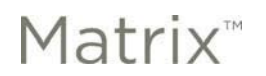

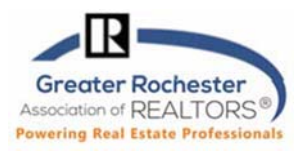

3. Enter the MLS# that you will to copy the photos from and then click on **Import Photos** Note you can only copy photos from your own prior listings. Don't forget to Save when you are done!

| Add / Edit Pho                                                                                                    | tos for MLS#R1014636                                                                                                    |
|----------------------------------------------------------------------------------------------------|----------------------------------------------------------------------------------------------------|
| To upload, click Browse<br>on the filenames. To <b>O</b><br>view its <b>Details</b> . For m<br><u>Click here to upload ph</u> | . To upload <b>Multiple</b> photos at once, hold the Ctrl (Option) key down when clicking<br>'der your photos once uploaded, drag by the grey title bar. Click on any image to<br>inximum quality, upload photos at least <b>1024 x 768</b> pixels in size. |
| MLS#:                                                                                                    | Import Photos                                                                                                    |